# Beneficiary Module (BM)

Samstarfsverkefni KA220 2021

## Í upphafi

- Beneficiary Module er umsýslukerfi verkefna, þar er m.a. skráð einingabókhald og lokaskýrslum verkefna skilað. BM tekur við af Mobility Tool sem var umsýslukerfi verkefna á tímabilinu 2014-2020.
- Verkefni eru flutt inn í BM þegar skrifað hefur verið undir samning verkefnis og/eða þegar kerfið er tilbúið fyrir viðkomandi verkefni. Sendur er sjálfvirkur póstur út úr kerfinu þegar verkefnin eru komin þar inn.
- Beneficiary Module má nálgast undir "My projects" á <u>Torginu</u>. Til að skrá sig inn þarf <u>EU-login aðgang</u>.
- Aðgang að verkefninu í BM fá þeir sem skráðir eru tengiliðir eða Legal representative í umsókninni.
- Nánari leiðbeiningar fyrir BM og önnur kerfi sem tengjast umsóknum og umsýslu Erasmus+ og European Solidarity Corps er hægt að nálgast <u>hér</u>. Sjá einnig stutt <u>kynningarmyndband um BM</u>.
- Við hvetjum fólk til að skoða kerfið og vera ekki hrædd við að prófa sig áfram.

#### My projects

Stutt kynningarmyndband um helstu virkni BM

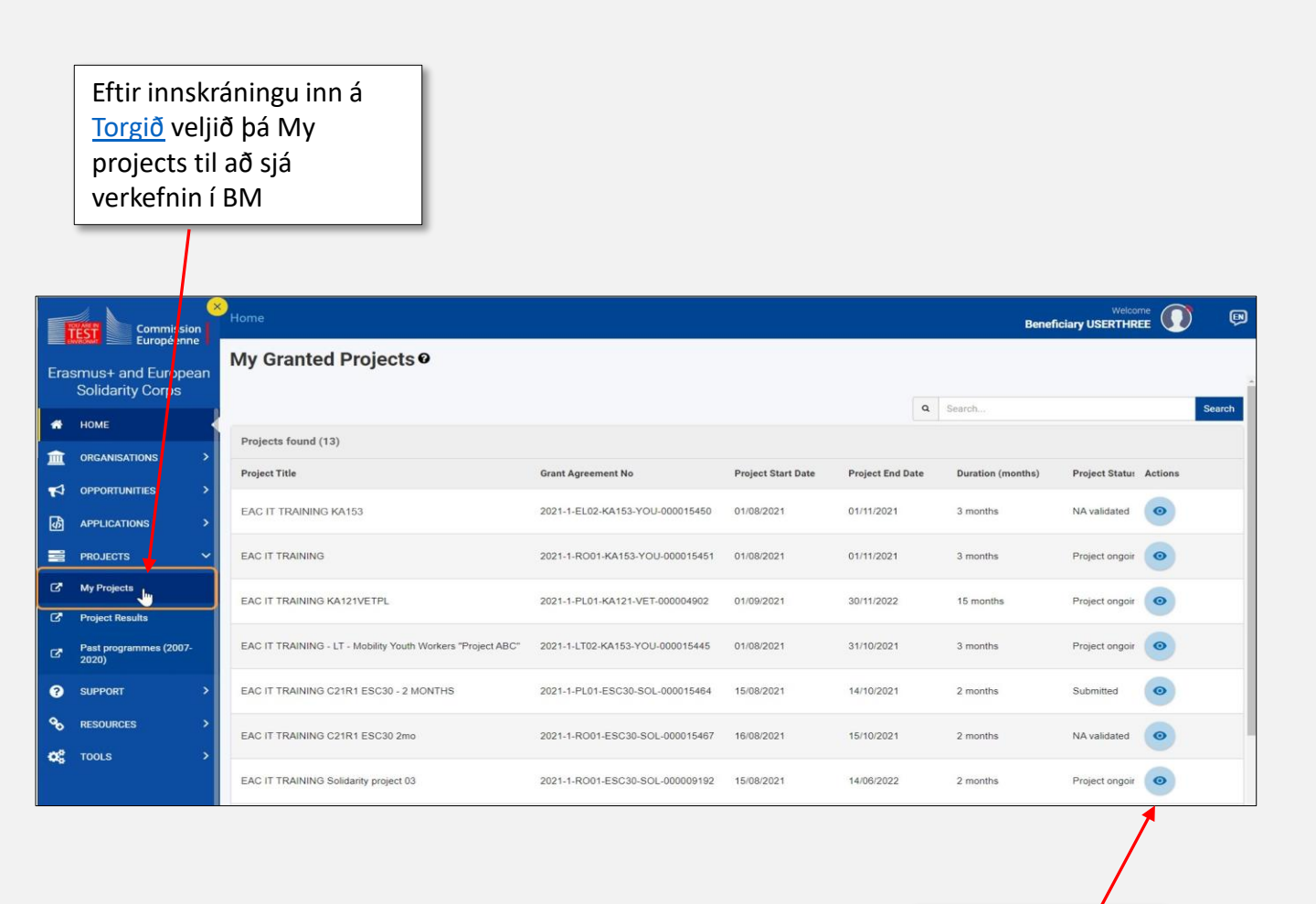

Veljið augað til að opna verkefnið sem ætlunin er að vinna með

### Yfirlit

- Þegar búið er að opna verkefnið birtist valmynd vinstra megin þar sem hægt er að skoða mismunandi upplýsingar um verkefnið. (Ath. tengill er á nánari upplýsingar/leiðbeiningar á ensku í heiti ákveðinna kafla)
  - Details með nánari upplýsingum um verkefnið
  - Organisations með upplýsingum um samstarfsaðilana í verkefninu. Þurfi að gera breytingar á samstarfsaðilum þarf að hafa samband við landskrifstofu.
  - Contacts með upplýsingum um tengiliði samstarfsaðila verkefnisins
  - Project Management and Implementation
  - Transnational Project Meetings
  - Project Results (áður kallað Intellectual Outputs)
  - Multiplier Events
  - Learning, Teaching and Training Activities
  - Special Costs
  - <u>Fewer Opportunities</u>
  - Reports hér er lokaskýrsla verkefnisins fyllt út og skilað
  - Budget

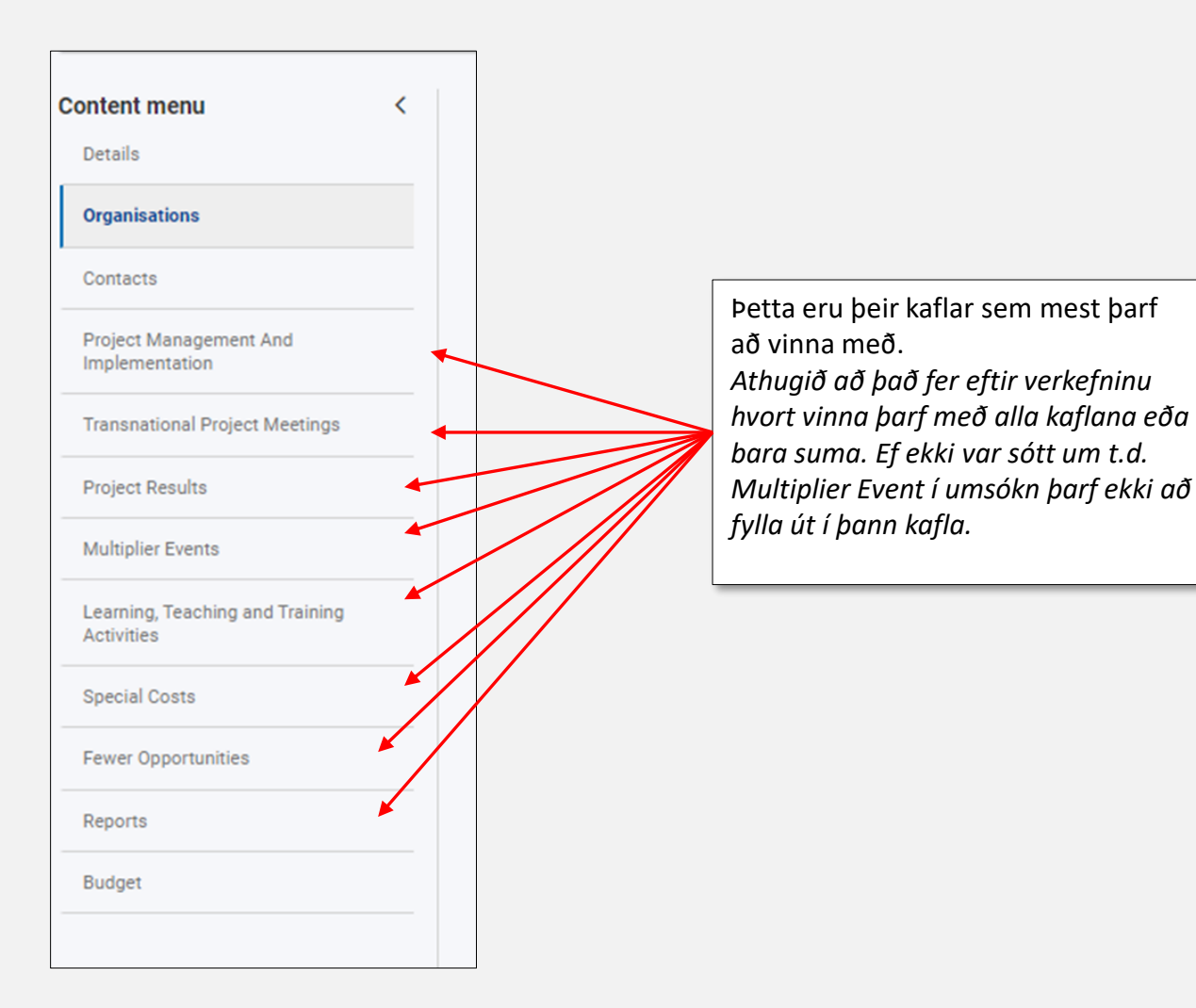

#### Project Management and Implementation (PMI)

| Content menu <                                | Project Management and Implementation                                                                                                    |                                                                                       |                                                             |                                 |
|-----------------------------------------------|----------------------------------------------------------------------------------------------------|---------------------------------------------------------------------------------------|-------------------------------------------------------------|---------------------------------|
| Details                                       | Participating Organisation                                                                                                    | Role                                                                                  | Total                                                       |                                 |
| Organisations                                 |                                                                                                    | Partner Organisation                                                                  |                                                             |                                 |
| Contacts                                      |                                                                                                    |                                                                                       | Please complete                                             | ŧ.                              |
| Project Management And<br>Implementation      |                                                                                                    | Skrá þarf upphæð                                                                      | Please complete                                             | • • • •                         |
| Transnational Project Meetings                |                                                                                                    | fyrir hvern                                                                           | Please complete                                             |                                 |
| Project Results                               |                                                                                                    | samstarfsaðila í PMI.                                                                 | Please complete                                             |                                 |
| Multiplier Events                             | Types with the second second sec |                                                                                       | Please complete                                             | E *                             |
| Learning, Teaching and Training<br>Activities | Project total                                                                                                    |                                                                                       | 0                                                           | E                               |
| Special Costs                                 |                                                                                                    |                                                                                       |                                                             |                                 |
| Fewer Opportunities                           |                                                                                                    |                                                                                       |                                                             | Maximum Project Approved Amount |
| Reports                                       |                                                                                                    |                                                                                       |                                                             | e e                             |
| Budget                                        | Please describe the project activities and expenses covered with the Project Managem Please complete                                                                                                    | ent and Implementation grant. If the requested amount is different from the automatic | c calculation based on project duration, please explain why | 5000                            |
|                                               |                                                                                                    |                                                                                       |                                                             |                                 |
|                                               |                                                                                                    |                                                                                       | /                                                           |                                 |
|                                               |                                                                                                    | F                                                                                     | /                                                           | -                               |
|                                               |                                                                                                    |                                                                                       | Hámarks                                                     |                                 |
|                                               |                                                                                                    |                                                                                       | h oʻldoru von h oo ð                                        |                                 |
|                                               |                                                                                                    |                                                                                       | neildarupphæo                                               |                                 |
|                                               |                                                                                                    |                                                                                       | má sjá hér                                                  |                                 |
|                                               |                                                                                                    |                                                                                       |                                                             |                                 |

#### Transnational Project Meetings (TPM)

- Verkefnisfundir (TPM) eru forskráðir í BM.
- Til að ljúka skáningu þarf að fara inn í hvern fund og skrá viðbótarupplýsingar. Séu forskráðar upplýsingar ekki réttar er hægt að breyta þeim.
- Einnig er hægt að gera breytingar á skráningu þátttakenda ef þörf er á.
- Stjörnumerktir reitir eru skyldureitir.

| Content menu <                               |                  |                                                                                      |                                                  |                                |                                                                   |                                                    |                                                     |                                                    |                                 |                             |             |
|----------------------------------------------|------------------|--------------------------------------------------------------------------------------|--------------------------------------------------|--------------------------------|-------------------------------------------------------------------|----------------------------------------------------|-----------------------------------------------------|----------------------------------------------------|---------------------------------|-----------------------------|-------------|
| Details                                      |                  |                                                                                      |                                                  |                                |                                                                   |                                                    | Q                                                   | Search                                             | S                               | earch T More Fi             | lters       |
| Organisations                                | Meeting          | Meeting                                                                              | Start                                            | End                            | Receiving<br>Organisation                                         | Receiving                                          | Receiving                                           | No. of<br>Participants                             | Total<br>Calculated             | Actions                     |             |
| Contacts                                     | 14               | The                                                                                  | uute                                             | dute                           | Legal Name                                                        | ooundy                                             | ony                                                 | r ui ticipunto                                     | Amount                          |                             | $\sim$      |
| Project Management And mplementation         | TPM2             | 2nd partner<br>meeting                                                               | 30-11-<br>2022                                   |                                |                                                                   | ····                                               |                                                     | 8                                                  | 5710                            |                             |             |
| Transnational Project Meetings               | TPM1             | Til að s                                                                             | krá                                              | , .                            |                                                                   | F                                                  |                                                     | 8                                                  | 5710                            |                             | œ           |
| Project Results                              |                  |                                                                                      | aruppi                                           | ysing                          | gar smellið                                                       |                                                    |                                                     |                                                    |                                 |                             |             |
| fultiplier Events                            | TPM3             | pa a gr                                                                              | æna e<br>Jandi f                                 | ait n<br>Jundi                 | nappinn i                                                         |                                                    |                                                     | 8                                                  | 6080                            | Î 🔍                         | Ø           |
| earning, Teaching and Training<br>Activities | Total            | VIOROIT                                                                              |                                                  | unu                            |                                                                   |                                                    |                                                     |                                                    | 17500                           |                             |             |
| Special Costs                                |                  |                                                                                      |                                                  |                                |                                                                   |                                                    | lterr                                               | ns per page 30                                     | ▼ 1-3 of 3                      | I< < >                      | $\geq$      |
| ewer Opportunities                           |                  |                                                                                      |                                                  |                                |                                                                   |                                                    |                                                     |                                                    |                                 | Awarded Budget : 17 §       | 500,00€     |
| Reports                                      |                  |                                                                                      |                                                  |                                |                                                                   |                                                    |                                                     |                                                    |                                 |                             |             |
| udget                                        | Tra              | nsnational Project N                                                                 | leetings                                         | K                              |                                                                   |                                                    |                                                     |                                                    |                                 |                             |             |
|                                              | Me               | ANSNATIONAL PROJ                                                                     | ECT MEETING                                      | S                              |                                                                   |                                                    | Meetina Title *                                     |                                                    |                                 |                             |             |
|                                              |                  | TPM2                                                                                 |                                                  |                                |                                                                   | ٥                                                  | 2nd partner m                                       | eeting                                             |                                 |                             |             |
| Fyllið út í og/eða<br>leiðréttið þar sem     | De<br>ple<br>im; | scription of the meetin<br>ase include information on<br>plemented, or difference be | g: *<br>the purpose of the<br>tween the location | e meeting, ma<br>of the hostin | in agenda items, the outcome a<br>g organisation and the venue of | d the participants invo<br>the meeting), please pr | lved. In case there is s<br>rovide appropriate expl | pecial circumstance (s<br>anation and justificatio | uch is a difference betwe<br>n. | en what was planned and wha | at was      |
| son er a                                     | Sta              | ue missing<br>art date *<br>30/11/2022                                               |                                                  |                                |                                                                   |                                                    | End date *<br>dd/mm/yyyy<br>Value missing           | <b>m</b>                                           |                                 |                             |             |
|                                              | Re               | ceiving Organisation Le                                                              | gal Name *                                       |                                | Receiving C                                                       | ountry *                                           |                                                     | R                                                  | eceiving City *                 |                             |             |
|                                              |                  |                                                                                      |                                                  |                                | ¢                                                                 |                                                    |                                                     | ¢                                                  |                                 |                             |             |
|                                              |                  | ransnational Project                                                                 | : Meeting Part                                   | icipants (4                    |                                                                   |                                                    |                                                     |                                                    |                                 | Bulk Actions                | + Crea      |
|                                              |                  |                                                                                      | 0                                                |                                |                                                                   |                                                    |                                                     | ٩                                                  | Search                          | Search                      | More Filter |
| Gerið breytingar á                           |                  | Number of<br>Participants                                                            | Sending (                                        | Organisation<br>I Name         | n Sending<br>Country                                              | Sending<br>City                                    | Distance<br>Band                                    | Grant pe<br>Participal                             | r To<br>nt (Calcu               | al Actions                  |             |
| skráningu                                    | 2                |                                                                                      | Luga                                             |                                |                                                                   |                                                    | 100 - 1999 km                                       | n 575                                              | 1 150,00                        |                             | 0 2         |
| þátttakenda ef þörf                          | 2                |                                                                                      |                                                  |                                |                                                                   |                                                    | >= 2000 km                                          | 760                                                | 1 520,00                        | < <b>[</b> ]                | 0 0         |
|                                              |                  |                                                                                      |                                                  |                                | -                                                                 |                                                    | >= 2000 km                                          | 760                                                | 1 520.00                        | € <b>[</b> ]                | 0 2         |
|                                              |                  |                                                                                      |                                                  |                                |                                                                   |                                                    |                                                     |                                                    | -,                              |                             |             |

#### Project Results (PR)

- Afurðir verkefna (PR) eru forskráðar í BM.
- Til að ljúka skáningu þarf að fara inn í hverja afurð og skrá viðbótarupplýsingar. Séu forskráðar upplýsingar ekki réttar er hægt að breyta þeim.
- Skrá þarf vinnudaga á hvern samstarfsaðila sem vann í afurðinni
- Stjörnumerktir reitir eru skyldureitir.
- Aðeins er hægt að skrá í hvíta reiti, gráir reitir eru læstir.

| Content menu <                                                             | Project Result                            |                                            |                                       |                                                |                           |                               |                            |                                    |                                      |                                         |                          |                                    |                         |                |
|----------------------------------------------------------------------------|-------------------------------------------|--------------------------------------------|---------------------------------------|------------------------------------------------|---------------------------|-------------------------------|----------------------------|------------------------------------|--------------------------------------|-----------------------------------------|--------------------------|------------------------------------|-------------------------|----------------|
| Details                                                                    | Project Result (5)                        |                                            |                                       |                                                |                           |                               |                            |                                    |                                      |                                         |                          |                                    |                         | + Create       |
| Organisations                                                              |                                           |                                            | Managere                              | Managere                                       | Teacher                   |                               | Youth                      | Youth Workers                      |                                      | Technician                              | Administrative           |                                    |                         |                |
| Contacts                                                                   | Result<br>Identification                  | Title                                      | working<br>days                       | (Total<br>Calculated)                          | working<br>days           | Teacher (Total<br>Calculated) | Workers<br>working<br>days | (Total<br>Calculated)              | Technician<br>working days           | (Total<br>Calculated)                   | support working<br>days  | Administrative<br>(Total Calculate | Awarded<br>ed) Budget   | Actions        |
| Project Management And<br>Implementation                                   |                                           | C                                          |                                       |                                                |                           |                               | /-                         | <b>T'</b>   - *                    | .1                                   |                                         |                          |                                    |                         |                |
| Transnational Project Meetings                                             | R1                                        |                                            | 0                                     | 0,00                                           | 0                         | 0,00                          | 0                          | TII ao                             | skra                                 |                                         |                          |                                    | 0,00                    |                |
| Project Results                                                            |                                           |                                            |                                       |                                                |                           |                               |                            | viðbó                              | tarupp                               | olýsing                                 | gar                      |                                    |                         |                |
|                                                                            |                                           |                                            |                                       |                                                |                           |                               |                            | smelli<br>í viðko                  | ð þá á<br>omanc                      | edit l<br>li afur                       | nnappin<br>ð             | n                                  |                         |                |
| Prganisations (0)<br>egal Country of Managers<br>moting<br>Destination dee | Managers Mana<br>Daily Tot<br>Rate (Calcu | ger Teacher 1<br>al Working<br>ated) Davas | feacher Tea<br>Daily Tr<br>Rate (Calc | acher Youth<br>otal Workers<br>ulated) Working | Youth<br>Workers<br>Daily | Youth<br>Workers<br>Total     | Technicians<br>Working     | Textencians Tec<br>Daily Rate (Cal | thnician<br>Total Actions<br>culated | Croate                                  | Skroll<br>"Orga<br>smell | ið niðu<br>Inisatio<br>ið á "c     | ur í<br>ons" c<br>reate | og<br>" til að |
|                                                                            |                                           |                                            |                                       | Days                                           | Rate                      | (Calculated)                  | tems p                     | erpage <u>50 ❤</u> 0 of 0          | Total (Calculat                      | > > > > = > = = = = = = = = = = = = = = | vinnu                    | dagas<br>tarfsað                   | kránir<br>Vila          | ngu            |
| Organisation Organisation Please select The field is metadeory Metandeore  |                                           |                                            |                                       | Veljið<br>samsta                               | arfsad                    | ðila                          |                            |                                    | °                                    | ountry Of Destination<br>Please select  | n                        |                                    |                         | ¢              |
| Working Days * Please complete Teachers / Trainers / Researchers           | •<br>                                     |                                            |                                       | vinnud<br>eins og                              | laga<br>g við a           | á í                           |                            |                                    | Ti                                   | stal (Calculated)                       |                          |                                    |                         | £              |
| Working Days * Please complete Youth Workers                               |                                           |                                            |                                       | reitina<br>neðan                               | fyrir                     |                               |                            |                                    | £                                    | tal (Calculated)                        |                          |                                    |                         | £              |
| Working Days * Please complete                                             |                                           |                                            |                                       | Daily Rate                                     |                           |                               |                            |                                    | Ti                                   | stal (Calculated)                       |                          |                                    |                         | £              |
| Technicians                                                                |                                           |                                            |                                       |                                                |                           |                               |                            |                                    |                                      |                                         |                          |                                    |                         |                |
| Working Days *                                                             |                                           |                                            |                                       | Daily Rate                                     |                           |                               |                            |                                    | T                                    | tal (Calculated)                        |                          |                                    |                         |                |
| Please complete Administrative Support Staff                               |                                           |                                            |                                       |                                                |                           |                               |                            |                                    | €                                    |                                         |                          |                                    |                         | £              |
| Working Days * Please complete                                             |                                           |                                            |                                       | Daily Rate                                     |                           |                               |                            |                                    | Te<br>E                              | tal (Calculated)                        |                          |                                    |                         | ¢              |
| Force Majeure                                                              |                                           |                                            |                                       | Covid Affected                                 |                           |                               |                            |                                    | T                                    | tal (Calculated)<br>0                   |                          |                                    |                         | Ę              |

#### Multiplier Events (ME)

- Viðburðir (ME) eru forskráðir í BM.
- Til að ljúka skáningu þarf að fara inn í hvern viðburð og skrá viðbótarupplýsingar. Séu forskráðar upplýsingar ekki réttar er hægt að breyta þeim.
- Stjörnumerktir reitir eru skyldureitir.

| Multiplier Event (7)                                                                          |                               |                                         |                                       |                                  |                           |                                 |                                              |                        |                                                                             |           |                                |                                       |                                |                                    | + Create          |
|-----------------------------------------------------------------------------------------------|-------------------------------|-----------------------------------------|---------------------------------------|----------------------------------|---------------------------|---------------------------------|----------------------------------------------|------------------------|-----------------------------------------------------------------------------|-----------|--------------------------------|---------------------------------------|--------------------------------|------------------------------------|-------------------|
| Event<br>Identification                                                                       | Virtual<br>Event              | Event Title                             | Project Results<br>Covered            | Start<br>Date                    | End Date                  | Country of<br>Venue             | Grant Rate per Local<br>Participant          | No. of Lo<br>Participa | cal Grant Rate per<br>nts Participant                                       | r Foreign | No. of Foreign<br>Participants | Grant Rate per Virtual<br>Participant | No. of Virtual<br>Participants | Total<br>(Calculated)              | Actions           |
| EI                                                                                            | ~                             | Multiplier event in                     | 0                                     | 31/01/2024                       | 31/01/2024                |                                 | 0,00                                         | 0                      | Til að sk                                                                   | rá vi     | ðbótar                         | upplýsing                             | gar                            | 0.00                               |                   |
| E2                                                                                            | ~                             | Multiplier event in                     | 0                                     | 31/01/2024                       | 31/01/2024                |                                 | 0,00                                         | 0                      | viðkoma                                                                     | ndi       | "ean<br>viðburi                | ði                                    |                                | 0,00                               | 02                |
| Multiplier Event                                                                              |                               |                                         |                                       |                                  |                           |                                 |                                              |                        |                                                                             |           |                                |                                       |                                |                                    |                   |
| Event Identification * Description * Prease provide detailed inform Project results covered * | nation in particular on hor   | Virtual event                           | g and dissemination of the produced a | Event title *<br>Multiplier even | fence and the outcome. If | r case there is a difference be | toren vitat van plannet and vitat van implem | Co<br>(Fo              | unity of venue *<br>refutil energiphase use the organizaria country<br>(hg) | 193)      |                                | a<br>(48)                             | Fyl<br>leið                    | lið út í c<br>ðréttið þ<br>rf er á | og/eða<br>bar sem |
| Nr heres serrot be smaller the<br>Project Duration 91/03<br>Start date *<br>31/01/2024 m      | en 1, suemently is 0<br>vooez |                                         | Max. 2 orlectio                       | End date *                       |                           |                                 |                                              |                        |                                                                             |           |                                | 9902/954                              |                                |                                    |                   |
| COVID-19 affected                                                                             | tr Force Majoure mobilitie    | a ending in 2021 or later and whose For | ne Majoure explanations contains the  | ingword learons' or leavid       |                           |                                 |                                              |                        |                                                                             |           |                                |                                       |                                |                                    |                   |
| Multiplier Event Budg                                                                         | ets (0)                       |                                         |                                       |                                  |                           |                                 |                                              |                        |                                                                             | Q Search  | Sect                           | Cost     More Filters                 | Til a<br>fjár<br>þá a          | að skrá<br>magn sr<br>á "creat     | nellið<br>e"      |
| BUDGET                                                                                        |                               |                                         |                                       |                                  |                           |                                 |                                              |                        |                                                                             |           |                                |                                       | _                              |                                    |                   |
| Organisation *                                                                                |                               | $\rightarrow$                           |                                       |                                  | ÷                         | Leading? *                      |                                              |                        |                                                                             |           | Countr<br>eac.c                | y of Organisation *<br>ccm2.common.0  |                                |                                    |                   |
| Value missing<br>LOCAL<br>No. of Local Partici                                                | pants *                       |                                         | ,                                     |                                  |                           | /eljið<br>og skra<br>oáttta     | skipulegg<br>áið fjölda<br>kenda eir         | gjanc<br>I<br>1s og    | la<br>s                                                                     | 100       | Total G                        | irant for Local Participants *        |                                |                                    | 0,00              |
| FOREIGN<br>No. of Foreign Parti                                                               | icipants *                    |                                         |                                       |                                  | ۱<br>۲                    | við á í<br>neðan                | reitina fy                                   | /rir                   |                                                                             | 200       | Total G<br>0,00 €              | irant for Foreign Participants *      |                                |                                    | 0,00              |
|                                                                                               |                               |                                         |                                       |                                  |                           |                                 |                                              |                        |                                                                             |           | Total (                        | Calculated) *                         |                                |                                    | 0,00              |

# Learning, teaching and training activities (LTT)

- Learning, teaching and training activities eru ekki enn forskráð í BM. Vonandi verður bætt úr því en upplýsingar um það eru ekki til staðar enn.
- Ítarlegar leiðbeiningar um skráningu LTT í BM má finna á leiðbeiningavefnum.
- Stjörnumerktir reitir eru skyldureitir.

#### Special costs

- Special costs eru ekki forskráðir í BM
- Athugið að aðeins þeir sem fengu samþykkt special costs í umsókn eiga að skrá kostnað í þennan lið.

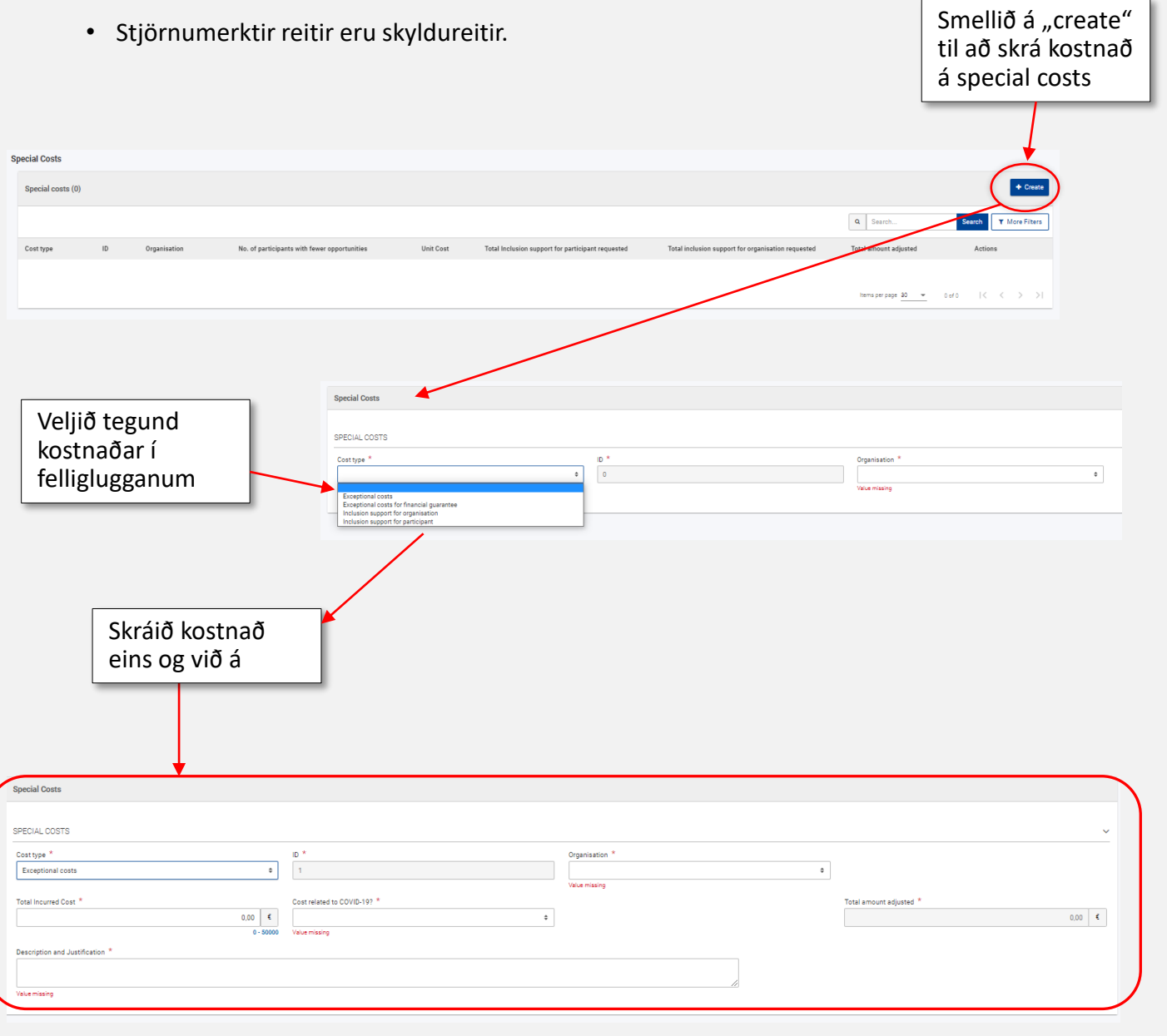

#### Fewer opportunities

- Séu þátttakendur með færri tækifæri (Fewer opportunities) í verkefninu þarf að skrá fjölda þeirra í Fewer opportunities kaflann.
- Þar hafa verið skilgreindar mismunandi ástæður og skrá þarf fjölda í hverja línu eins og við á. Hafi engir þátttakendur með færri tækifæri tekið þátt er 0 í öllum reitum.

| lease indicate the number of participants with fewer opportunitie | according to each reason below. |
|-------------------------------------------------------------------|---------------------------------|
| lason                                                             | Number of Participants          |
| ultural differences                                               | 3                               |
| sability                                                          | 9                               |
| conomic obstacles                                                 | 9                               |
| fucational difficulties                                           | 0                               |
| eographical obstacles                                             | 0                               |
| ealth problems                                                    | 1                               |
| igrant background obstacle                                        | 0                               |
| her reasons                                                       | 0                               |
| acial obstacles                                                   | 2                               |
|                                                                   |                                 |
|                                                                   | Caro                            |
|                                                                   |                                 |
|                                                                   |                                 |
|                                                                   | Munið að vista                  |

#### Lokaskýrsla verkefnis

- Þegar kemur að því að skila lokaskýrslu verkefnis þarf að búa hana til með því að smella á Generate Beneficiary Report í *Reports* kaflanum vinstra megin.
- Fylla þarf út í alla skyldureiti þar til kaflar skýrslunnar eru allir merktir með grænu haki.
- Setja þarf nauðsynleg skjöl í viðhengi s.s. undirskrift.
- Þegar allir kaflar eru grænir er hægt að skila skýrslunni.
- Nánari leiðbeiningar um lokaskýrslu verkefna má finna <u>hér</u>. Athugið að leiðbeiningarnar eru almennar og því gætu skýringarmyndir verið ólíkar því sem þið sjáið í ykkar skýrslu. Sjá einnig <u>leiðbeiningamyndband</u> um skil á lokaskýrslu verkefnis.

| Beneficiary Reports                                              |
|------------------------------------------------------------------|
| Final Beneficiary Report                                         |
| Please click on this button to generate a new Beneficiary Report |
| <br>Generate Beneficiary Report                                  |
|                                                                  |
|                                                                  |
| SUCCESS ×<br>Beneficiary Report generated                        |

#### Tæknileg aðstoð og fyrirspurnir

- Lendir þú í tæknilegum vandræðum með BM er hægt að nálgast ítarlegri leiðbeiningar á ensku á <u>leiðbeiningasíðunni (</u>sjá einnig tengla í glæru 4)
- Vinsamlegast látið númer verkefnis fylgja með þegar sendar eru fyrirspurnir
  - Vegna tæknilegra vandamála er hægt er að senda tölvupóst á <u>erasmusplus@rannis.is</u> eða <u>eyrun.sigurdardottir@rannis.is</u>
  - Einnig er hægt að senda fyrirspurnir á verkefnisstjóra í viðkomandi hluta
    - Skólar (SCH): Jón Svanur Jóhannsson (jon.svanur.johannsson@rannis.is)
    - Starfsmenntun (VET): Margrét Jóhannsdóttir (margret.johannsdottir@rannis.is)
    - Fullorðinsfræðsla (ADU): Margrét Sverrisdóttir (<u>margret.sverrisdottir@rannis.is</u>)
    - Æskulýðsstarf (YOU): Embla Sól Þórólfsdóttir (embla.s.thorolfsdottir@rannis.is)
    - Háskólar (HED): Sólveig Sigurðardóttir: (solveig.sigurdardottir@rannis.is)